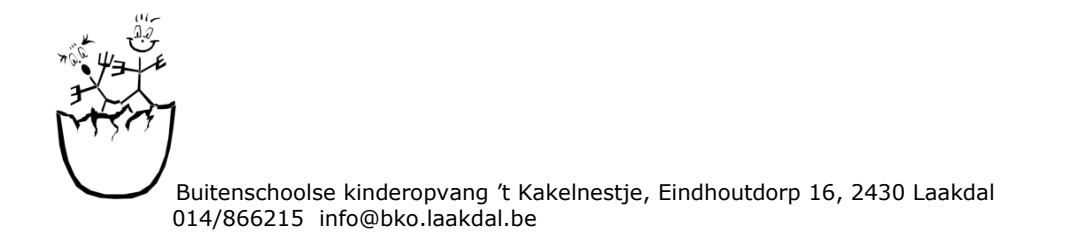

# Stappenplan Oudermodule I-school

Ga naar: www.i-school.be/login

Geef je persoonlijke gebruikersnaam en paswoord in.

Kies: KALENDER !!!!

| ×                                     | Welkom op i-School ×<br>/www.i-school.be/lid/ischool/f2p=167:1:10678736960 | 538               |                          |              | · · · · · · · · · · · · · · · · · · |
|---------------------------------------|----------------------------------------------------------------------------|-------------------|--------------------------|--------------|-------------------------------------|
| =                                     |                                                                            |                   |                          |              | 3 B                                 |
| 🖶 Home                                |                                                                            |                   |                          |              |                                     |
| 🗰 Kalender                            |                                                                            | $\frown$          | $\bigcap$                |              |                                     |
| <br>Inschrijven ∨                     | ( 🛍 )                                                                      | ( 🖻 )             | (                        | (€)          | ( 🌢 )                               |
| ≜ Uitschrijven ∨                      |                                                                            | $\bigcirc$        |                          |              |                                     |
|                                       | Kalender                                                                   | Inschrijven       | Overzicht inschrijvingen | Afrekeningen | Mijn gegevens                       |
| € Rekeningen                          |                                                                            |                   |                          |              |                                     |
| Miin gegevens                         | Contactgegevens                                                            |                   |                          |              |                                     |
| <ul> <li>Paswoord wiizigen</li> </ul> | OCMW Laakdal<br>Vogelzang 24                                               |                   |                          |              |                                     |
| Afmelden                              | 2430 LAAKDAL<br>014/86.62.15                                               |                   |                          |              |                                     |
|                                       | ibo.laakdal@telenet.be                                                     |                   |                          |              |                                     |
|                                       | 1.8 Set Screen Reader Mode On                                              |                   |                          |              |                                     |
|                                       |                                                                            |                   |                          |              |                                     |
|                                       |                                                                            | a case of a de la |                          | 1111 11      | (2) ~ ₩ 4 13:10<br>17/12/2015       |

# 1. Een enkele inschrijving (1 dag of een paar dagen)

- Je krijgt volgend scherm:
- Om voor één opvangmoment ( of enkele dagen ) in te schrijven, klik je op de gewenste dag(en), op het gewenste opvangmoment

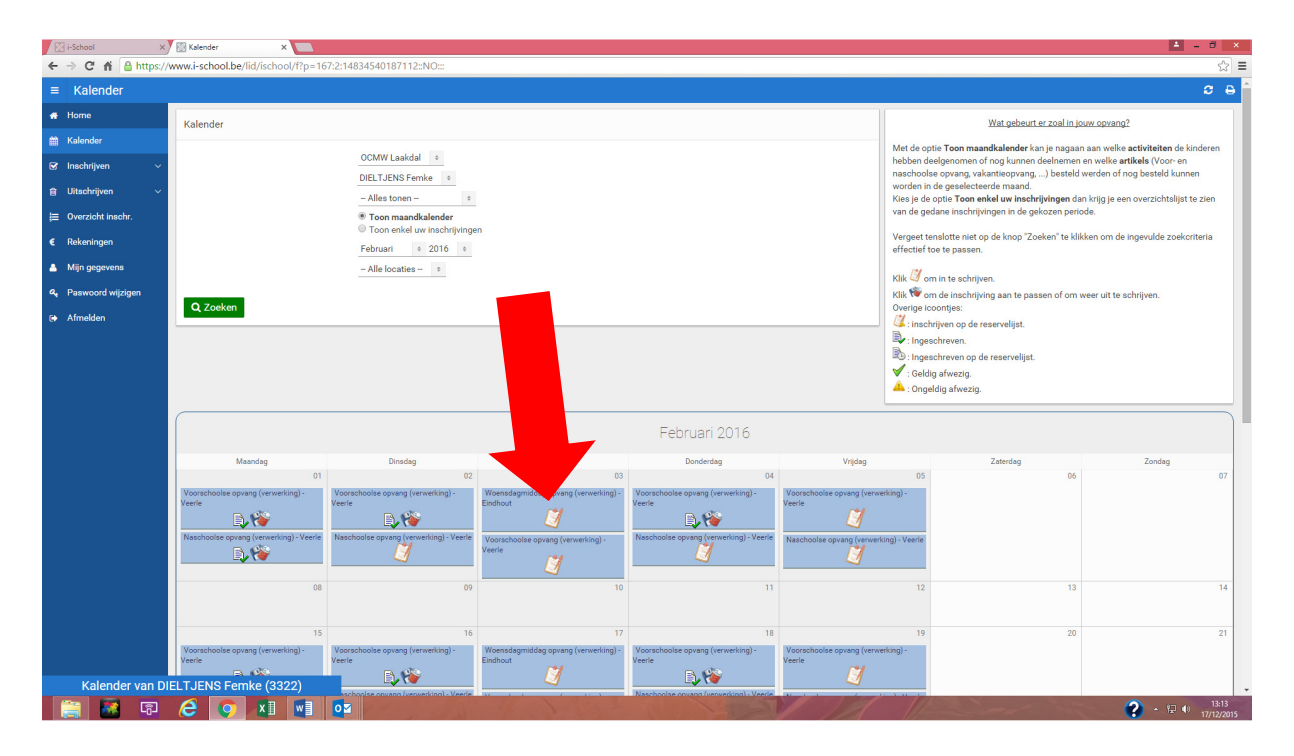

- Vul het begin- of eindtijdstip in ( afhankelijk van het gekozen opvangmoment)
- Eindig met "opslaan" aan te klikken
- Herhaal dit voor de volgende gewenste opvangmomenten

| ← → C ♠ 🔒 https://v          | ww.i-school.be/lid/ischool/f?p=167:3:14834540187112:::3:P3_TRAN_TYPE | E_GEBRUIK,P3_IND_RESERVE:4395988,0&cs=1B72C14C3F75C4ED28A4C7CD2A0B0C747 |                                                                               |
|------------------------------|----------------------------------------------------------------------|-------------------------------------------------------------------------|-------------------------------------------------------------------------------|
| ≡ Inschrijven                |                                                                      |                                                                         |                                                                               |
| <table-row> Home</table-row> | Bevestia de inschrijving                                             |                                                                         | Bevestig de inschrijvi                                                        |
| 🛗 Kalender                   |                                                                      |                                                                         | Je koos een artikel op de kalender om                                         |
| 🕑 Inschrijven 🗸 🗸            | C Terug                                                              |                                                                         | Vul zo nodig de gevraagde gegevens (tijdstip, aantal,<br>met de knop "Opslaai |
| 💼 Uitschrijven 🗸 🗸           | OCMW Laakdal                                                         | king) - Findbout                                                        |                                                                               |
| j⊒ Overzicht inschr.         | Datum: W0 03/02/2016                                                 |                                                                         |                                                                               |
| € Rekeningen                 | DIELTJENS Femke                                                      |                                                                         |                                                                               |
| 🐣 Mijn gegevens              | DIELTJENS Jilke     DIELTJENS Tibe                                   |                                                                         |                                                                               |
| Paswoord wiizigen            | Opmerking :                                                          |                                                                         |                                                                               |
| Fa Afmelden                  |                                                                      | h                                                                       |                                                                               |
|                              | Eindtijdstip : uu:mm                                                 |                                                                         |                                                                               |
|                              | Inschrijven mogelijk van : 01/11/2015 09:00 tot 02/02/2016           | 08:30                                                                   |                                                                               |
|                              | 🖺 Opsiaan                                                            |                                                                         |                                                                               |
|                              | 1.0 Set Screen Reader Mode On                                        |                                                                         |                                                                               |
|                              |                                                                      |                                                                         |                                                                               |
|                              |                                                                      |                                                                         |                                                                               |

#### 2. Inschrijven volgens een vast patroon

#### Je krijgt volgend scherm:

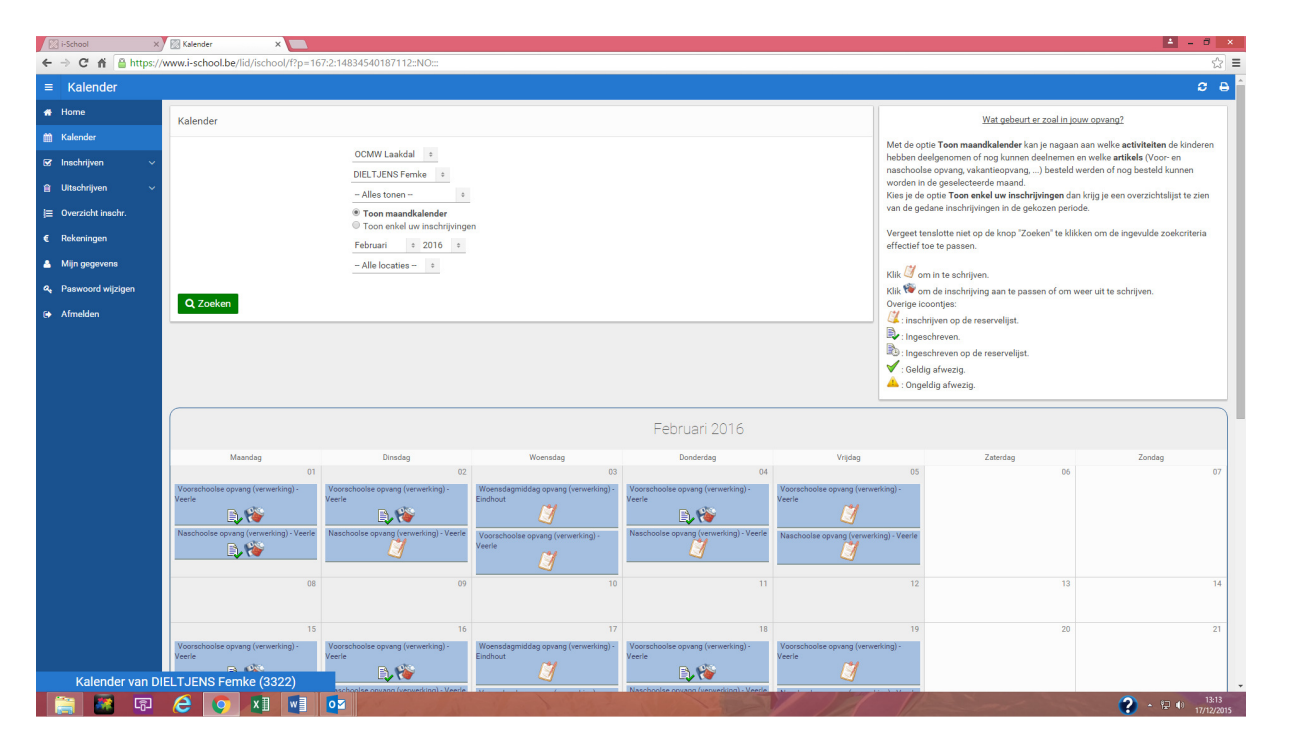

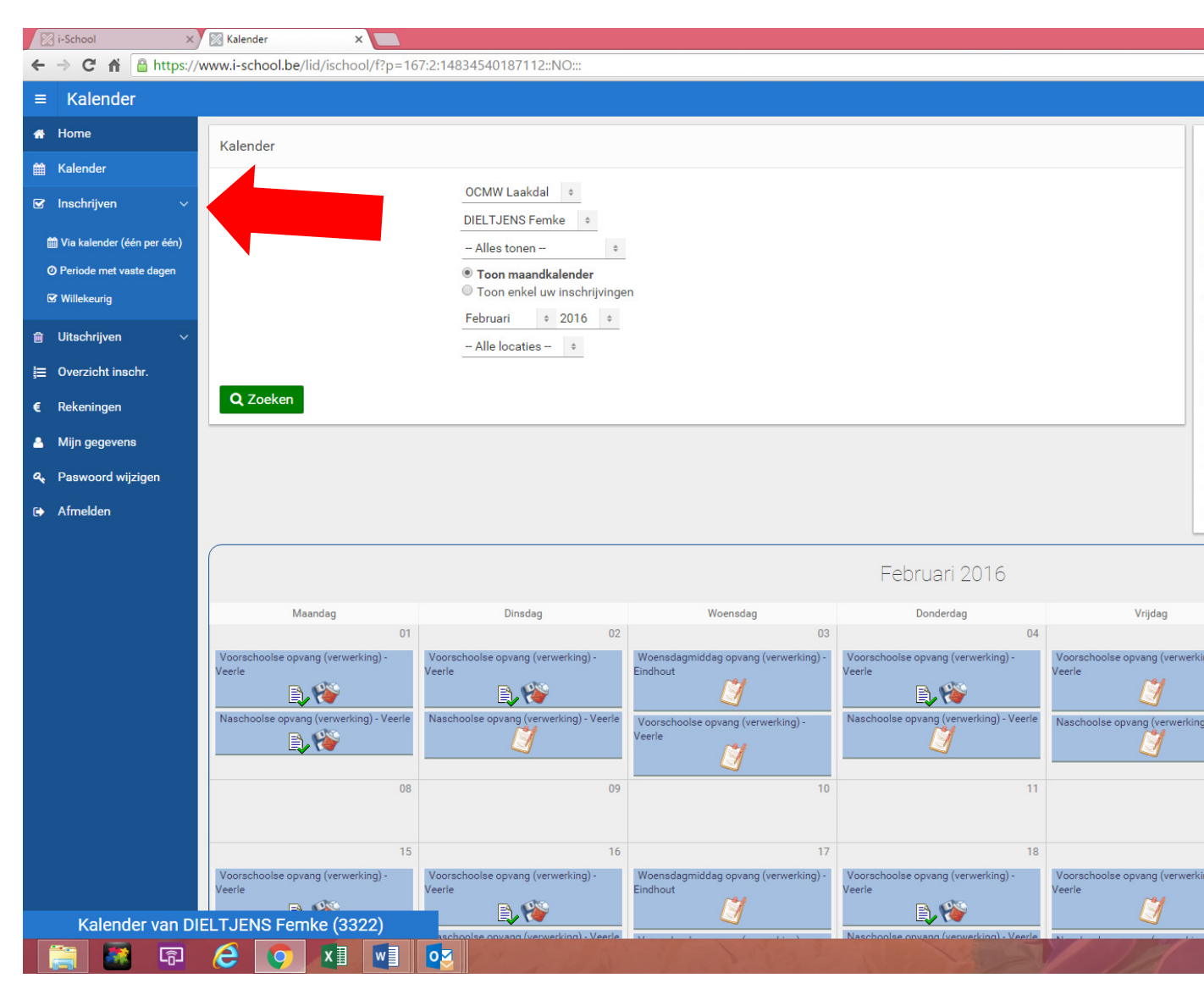

- In de blauwe balk (links van het scherm) vind je, naast het woord "inschrijvingen" een witte pijl; Als je hierop klikt schuift er een lijstje uit waarin je kan kiezen tussen:
  - Via kalender (één per één) Periode met vaste dagen Willekeurig
- Kies: periode met vaste dagen

Je krijgt volgend scherm:

| 🔀 i-School 🛛 🗙                              | 🕅 Globaal inschrijven 🗙 🛄                                                                          |                                                                      |
|---------------------------------------------|----------------------------------------------------------------------------------------------------|----------------------------------------------------------------------|
| ← → C ♠ 🔒 https://v                         | www.i-school.be/lid/ischool/f?p=167:8:32165970765759::NO:RP::&cs=3yblbcluaO84KY8p13P1PR16BswU      |                                                                      |
| ≡ Globaal inschrijve                        | n                                                                                                  |                                                                      |
| 🖶 Home                                      | Clohaal insohrijven                                                                                | Handleiding IBO                                                      |
| 🛗 Kalender                                  |                                                                                                    |                                                                      |
| 🕑 Inschrijven 🗸 🗸                           | OCMW Laakdal •                                                                                     | 1. Stel de gewenste per                                              |
| 🛗 Via kalender (één per één)                | <ul> <li>✓ DIELTJENS Femke</li> <li>✓ DIELTJENS Jilke</li> </ul>                                   | <ol> <li>Kies een artikelgroep<br/>opgehaald. Kies dan oo</li> </ol> |
| <ul> <li>Periode met vaste dagen</li> </ul> | Ø DIELTJENS Tibe                                                                                   | voorschools, naschools                                               |
| S Willekeurig                               | Inschrijven van : 17/12/2015  [] Tot : 17/01/2016 [] [01/][Maandag] [Vandaag] [Dag] [Week] [Maand] | de frequentie.                                                       |
| i≣ Uitschriiven ∽                           | Opvang (inschrijvingen)                                                                            | <ul> <li><u>Dagelijks</u>: alle dag<br/>kalender</li> </ul>          |
| = Overzicht inschr                          | Dagelijks +                                                                                        | Wekelijks: alle ges     Ter info: Dogolijko                          |
|                                             | Veerle +                                                                                           | geselecteerd.                                                        |
| e Rekeningen                                | Begintijdstip :uumm                                                                                | wordt vanaf die wo                                                   |
| Alijn gegevens                              |                                                                                                    | enzovoort.                                                           |
| A Paswoord wijzigen                         |                                                                                                    | 4.vui zo nodig de gevra                                              |
| 🕞 Afmelden                                  |                                                                                                    | Klik "Inschrijven!" om de                                            |
|                                             |                                                                                                    |                                                                      |
|                                             |                                                                                                    |                                                                      |
|                                             |                                                                                                    |                                                                      |
|                                             |                                                                                                    |                                                                      |
|                                             |                                                                                                    |                                                                      |
|                                             |                                                                                                    |                                                                      |
|                                             | 1.0 Set Screen Reader Mode On                                                                      |                                                                      |
|                                             |                                                                                                    |                                                                      |
|                                             |                                                                                                    |                                                                      |
|                                             |                                                                                                    |                                                                      |
|                                             |                                                                                                    |                                                                      |
|                                             |                                                                                                    |                                                                      |
|                                             |                                                                                                    |                                                                      |
| - <b>1</b>                                  |                                                                                                    |                                                                      |

- Stel de gewenste **periode** in
- Kies het gewenste **opvangmoment** ( standaard staat voorschoolse opvang op het scherm)
  - Als je op het pijltje naast "voorschoolse opvang" klikt verschijnt een lijst met alle soorten opvangmomenten (voorschoolse opvang, naschoolse opvang, woensdagmiddag,....)
- Klik op het pijltje "Dagelijks" . Er verschijnt een lijstje met
  - -<u>dagelijks</u> : inschrijven voor alle dagen in de geselecteerde periode -<u>wekelijks</u>: inschrijven voor bepaalde dagen in de geselecteerde periode ( bv alle
  - dinsdagen en donderdagen gedurende de ganse periode)
  - -<u>Tweewekelijks</u>: Om de andere week inschrijven. Kies de beginweek en de inschrijving wordt vanaf die week een week wel en vervolgens een week niet uitgevoerd enzovoort.( bij ploegensysteem)
- Locatie ( staat normaal gezien standaard ingevuld)
   Voor het kort toezicht in Vorst-Meerlaar: kies school vorst-meerlaar
- Begin- of eindtijdstip invullen
- Inschrijven aanklikken( groene knop)

**<u>GOUDEN TIP !!!</u>** Indien je alles hebt ingevuld, controleer je best de kalender of alles wel in orde is !!!!! ( in de linkse blauwe balk kalender aanklikken) In elk opvangmoment dat ingeschreven werd, staat nu een blaadje met een groen vinkje en een prullenbak. ( zie foto hieronder)

# 3. Annuleren

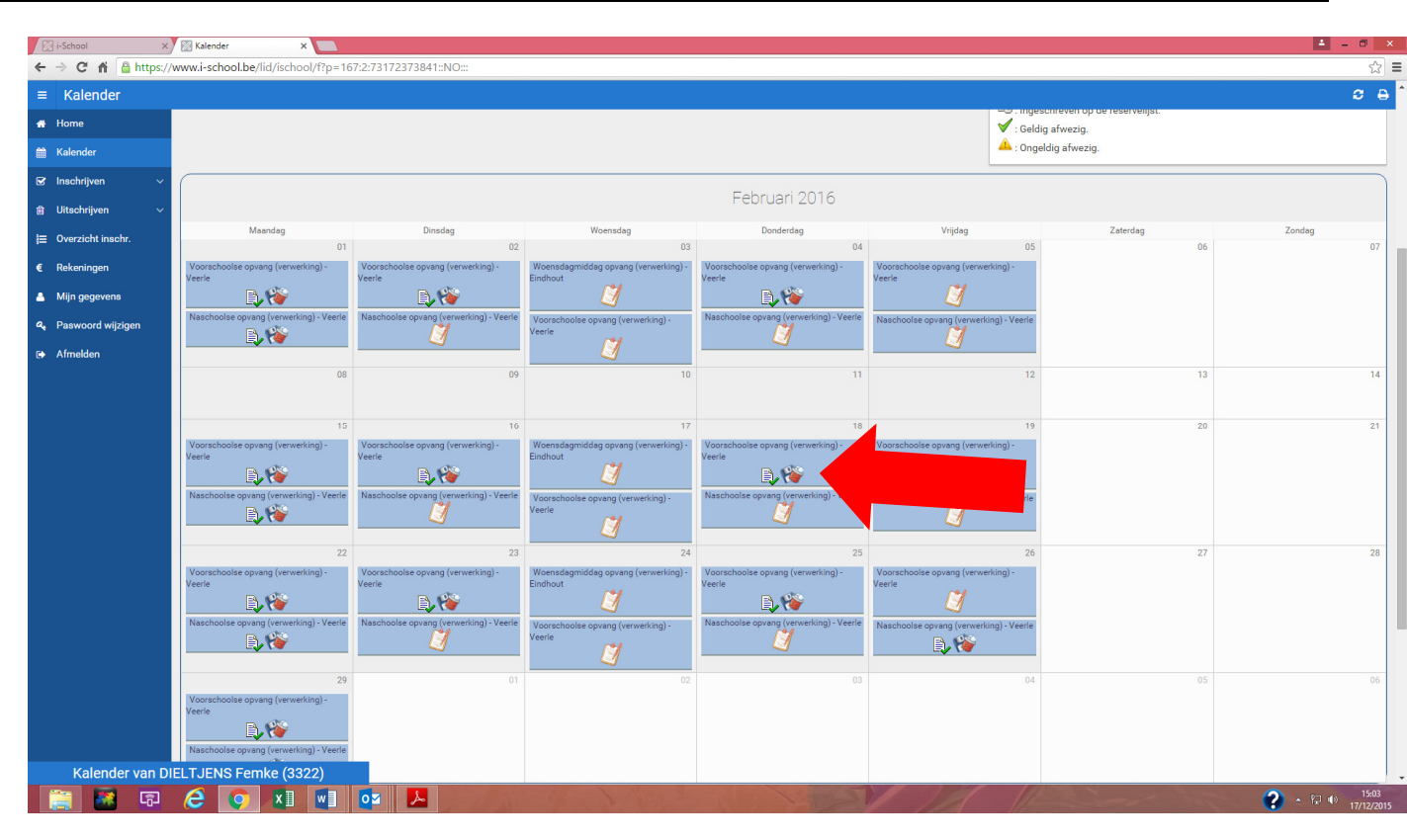

# klik op de prullenbak op het moment dat je wil annuleren

| i-School X                                                                                                    | Aanpassen / Uitschrijven ×                                                                                                    |    | • - 0 X                                                                                                    |  |
|----------------------------------------------------------------------------------------------------|----------------------------------------------------------------------------------------------------|----|----------------------------------------------------------------------------------------------------|--|
| ← → Ĉ ň a https://www.i-school.be/lid/ischool/f1p=16733.73172373841=33.P33_VOLGINR.P33_BACK-24825777.28.cs=1D6787E1E10E80C81F1902483D86885DD |                                                                                                    |    |                                                                                                    |  |
|                                                                                                    | schrijven                                                                                                    |    | C 0                                                                                                    |  |
| 🖷 Home                                                                                                    | 1) Tanin                                                                                                    |    |                                                                                                    |  |
| 🛗 Kalender                                                                                                    | Artikel : Voorschoolse opvang (verwerking) - Veer                                                                                  | e  |                                                                                                    |  |
| 🗹 Inschrijven 🗸 🗸                                                                                                    | Datum : DI 02/02/2016                                                                                                    |    |                                                                                                    |  |
| 📋 Uitschrijven 🗸 🗸                                                                                                    | ✓ DIELTJENS Femke<br>□ DIELTJENS Jilke                                                                                             |    |                                                                                                    |  |
| j≡ Overzicht inschr.                                                                                                    | DIELTJENS Tibe                                                                                                    |    |                                                                                                    |  |
| € Rekeningen                                                                                                    | Zijn er meerdere personen ingeschreven op dit artikel?<br>Dan kan je ze samen aanpassen of verwijderen door ze hier te selecteren. |    |                                                                                                    |  |
| 🔺 Mijn gegevens                                                                                                    |                                                                                                    | [] |                                                                                                    |  |
| 4 Paswoord wijzigen                                                                                                    | Uitschrijven                                                                                                    | 10 | Inschrijving aanpassen                                                                                                    |  |
| 🕞 Afmelden                                                                                                    | 窗 Uitschrijven                                                                                                    |    | Opmerking :                                                                                                    |  |
|                                                                                                    | Bevestig her<br>Je koos een artikel op de kalender om de intechnigu<br>Bevestig de uitschrigving met de krop "Uitschrigven".       |    | Begintijdstip : 0805 uurm:<br>COpsican<br>Pas de inschrijving aan!<br>Je koos een artikel op de kalender om de detalis van de inschrijving, zoals bijv. de opmerking of het tijdstip, aan te passen?<br>Bevestig de aanpassing met de knop "Opsican". |  |
|                                                                                                    | 1.0 get Screen Reader Mode Dn                                                                                                    |    |                                                                                                    |  |
| <u>ि</u>                                                                                                    |                                                                                                    |    |                                                                                                    |  |

Bevestig de annulering door op de rode knop " uitschrijven" te klikken .